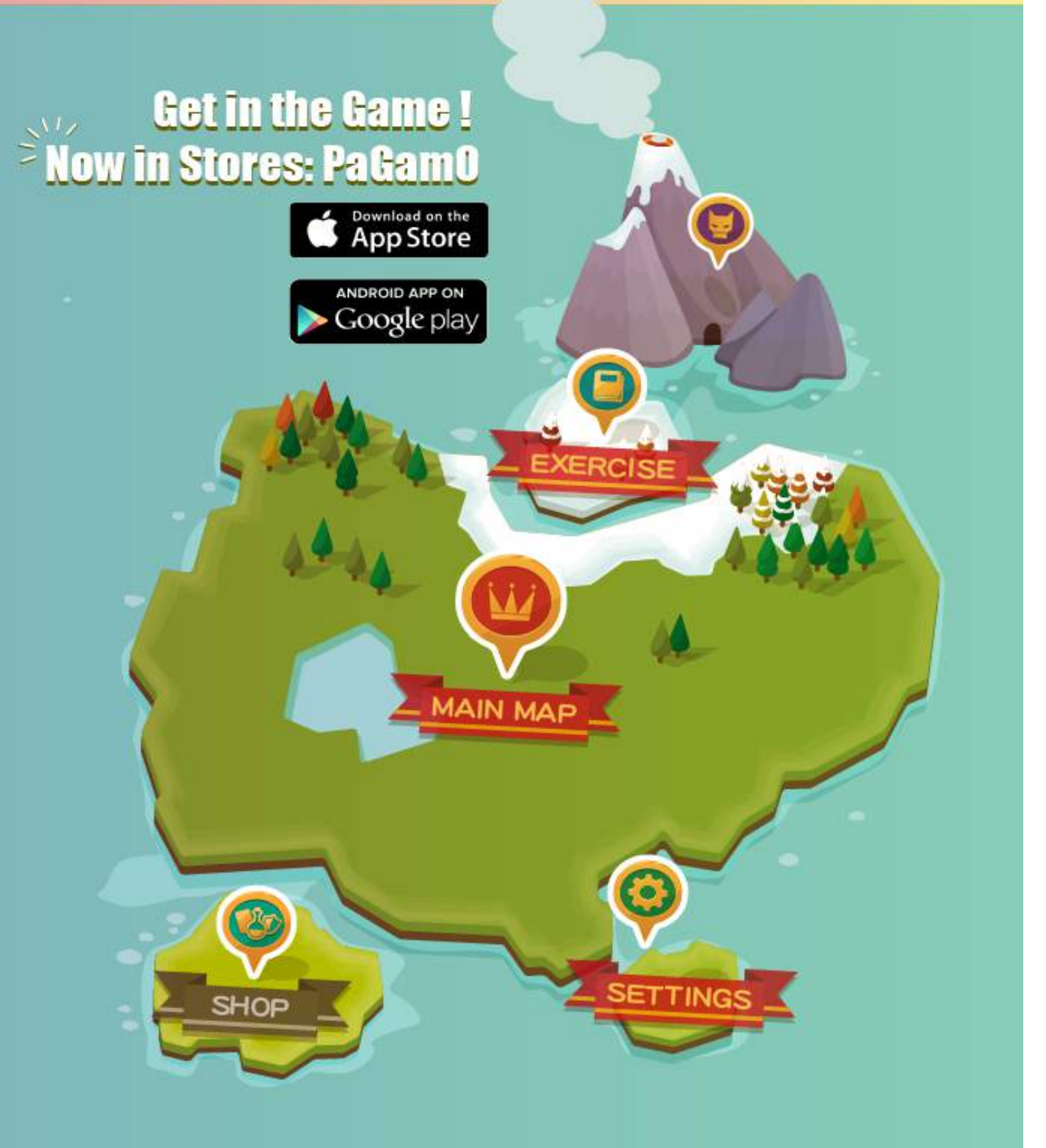

# **PoGomC** 世界首創多人在線遊戲學習平台

PaGamQ

☆ 輸入PaCode、課程代碼

註冊 🛞

登入

### 全球第一的遊戲學習平台

加入翻轉教育的熱潮,顛覆你對教室的想像

馬上開始

搜尋PaGamO,或輸入網址 pagamo.org,進入課程大廳

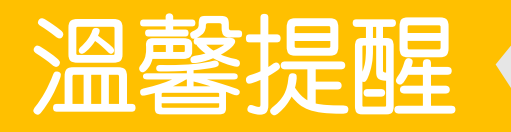

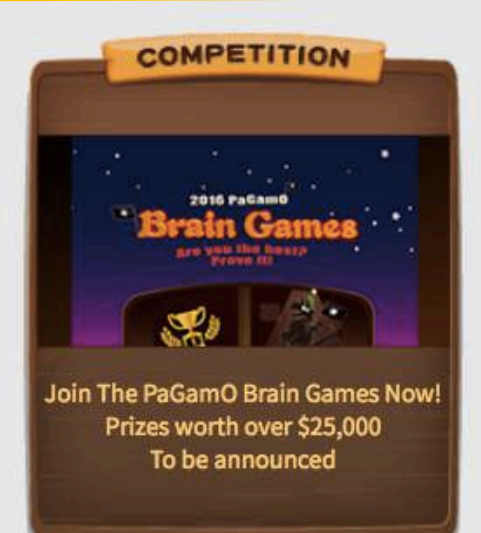

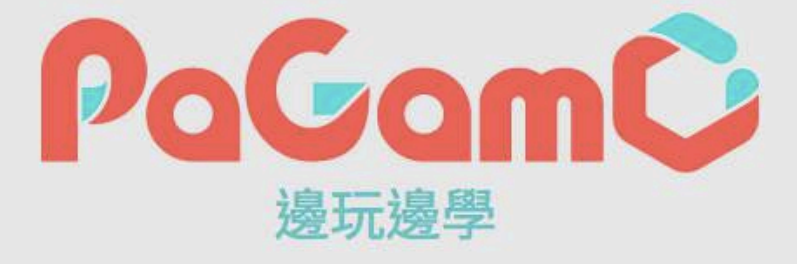

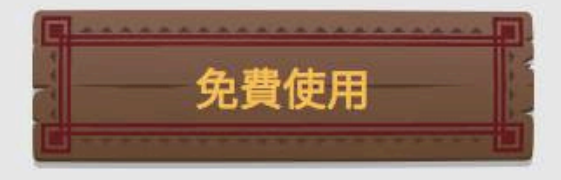

\*

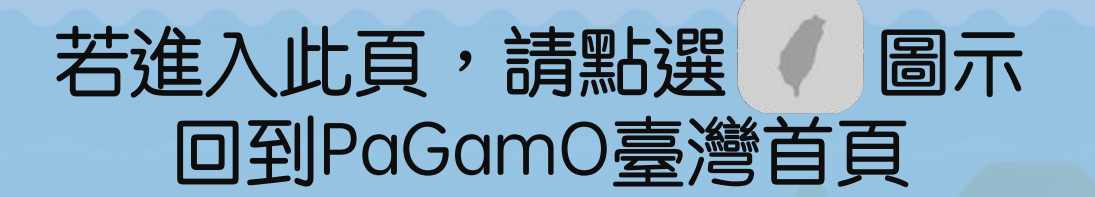

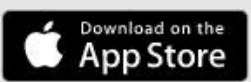

聖入 🌔

註冊

3

繁丽

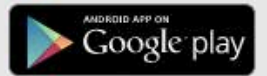

## 使用OpenID登入!

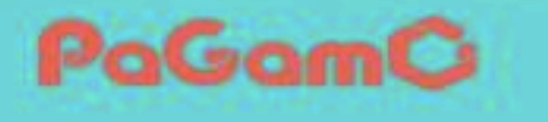

PaGamC

☆ 輸入PaCode、課程代碼

註冊 🛞

登入

## 全球第一的遊戲學習平台

加入翻轉教育的熱潮,顛覆你對教室的想像

馬上開始

 $\checkmark$ 

點選「登入」按鈕

PaGamO

註冊

受入

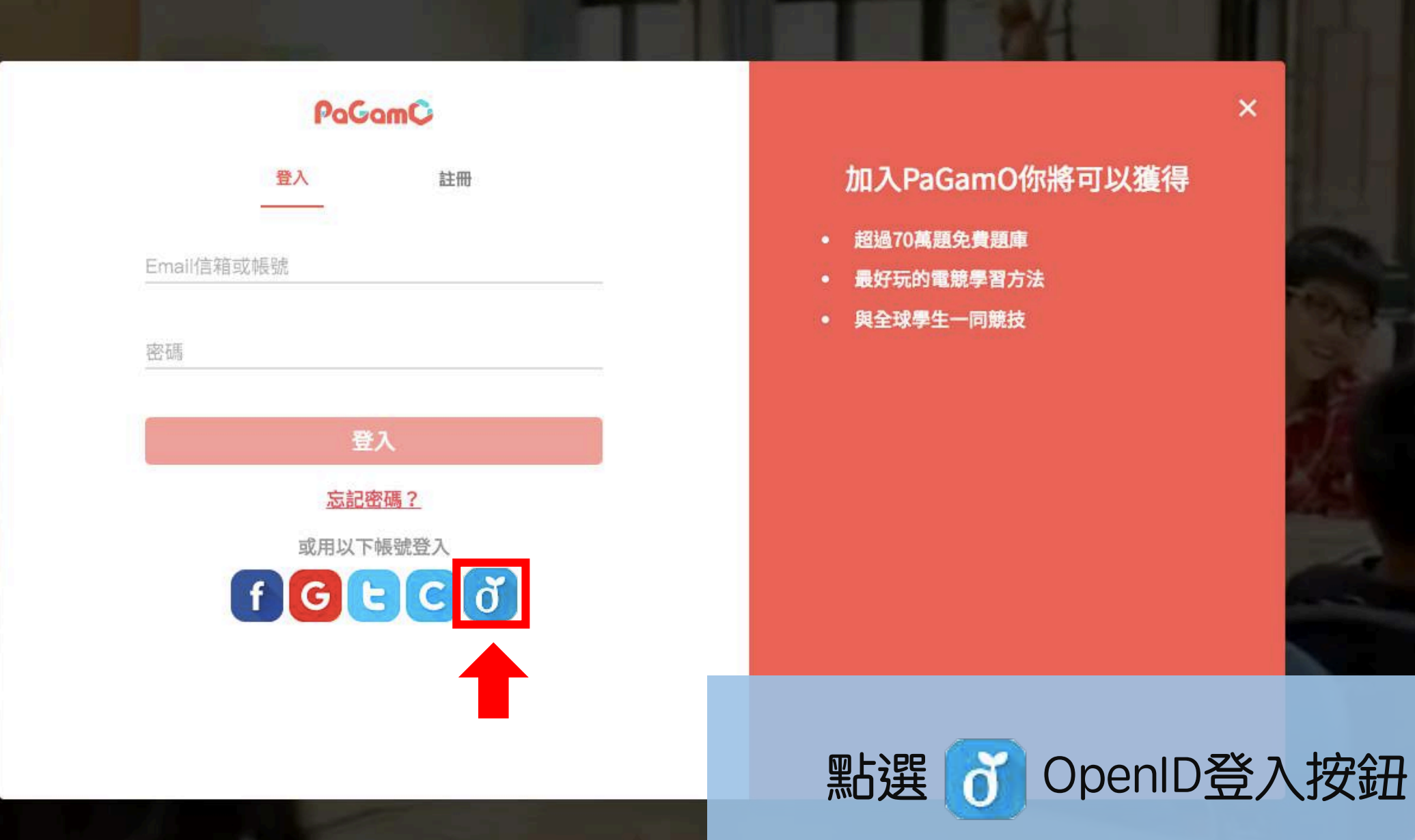

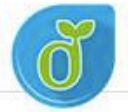

| 以校園 | 图雲端帳號登入使用 PaGamO 所提供的服務<br>account<br>確定 | @mail.edu.tw |  | 教育部<br>雲端帳號   |
|-----|------------------------------------------|--------------|--|---------------|
|     | 忘記帳號或密碼 申請帳號<br>                         |              |  |               |
|     | 使用縣市帳號登入                                 |              |  | 各縣市<br>openid |

可使用教育部雲端帳號 或各縣市openid登入

常見問題 隱私權政策 聯絡我們

© 2017 教育部。

## 使用教育部雲端帳號登入!

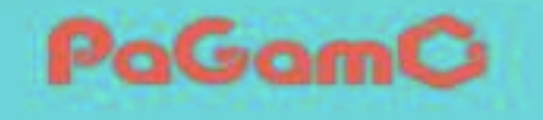

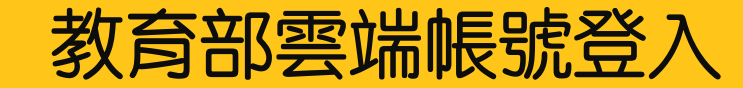

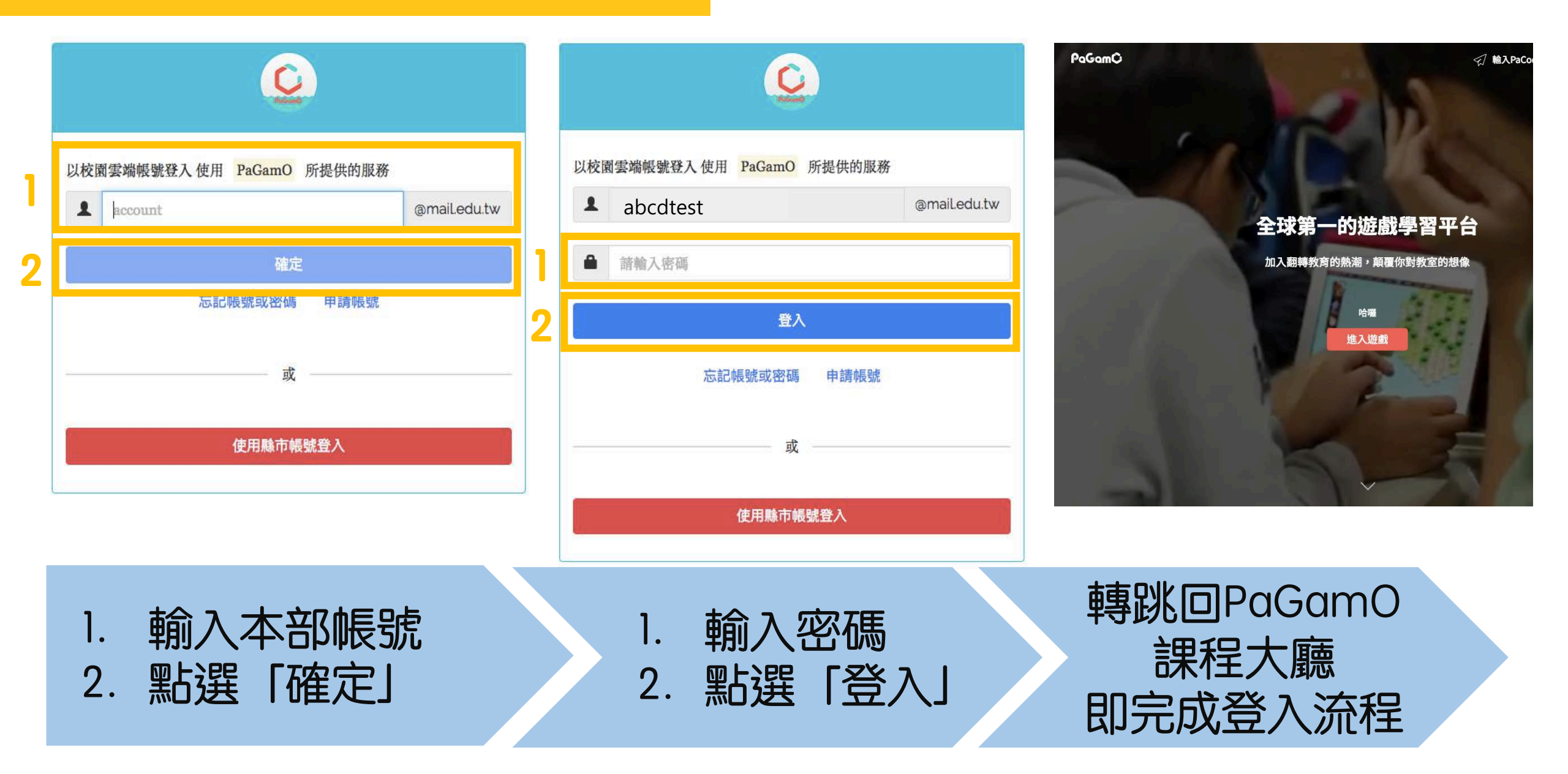

## 使用各縣市openid登入!

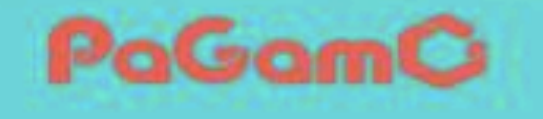

### 各縣市openid登入

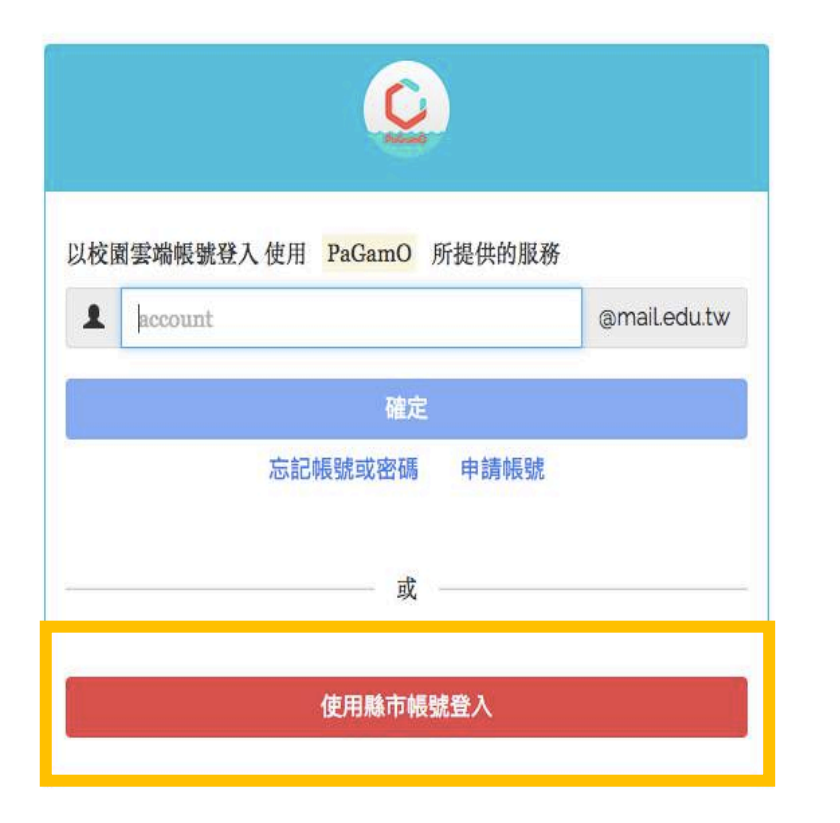

#### 縣市帳號登入

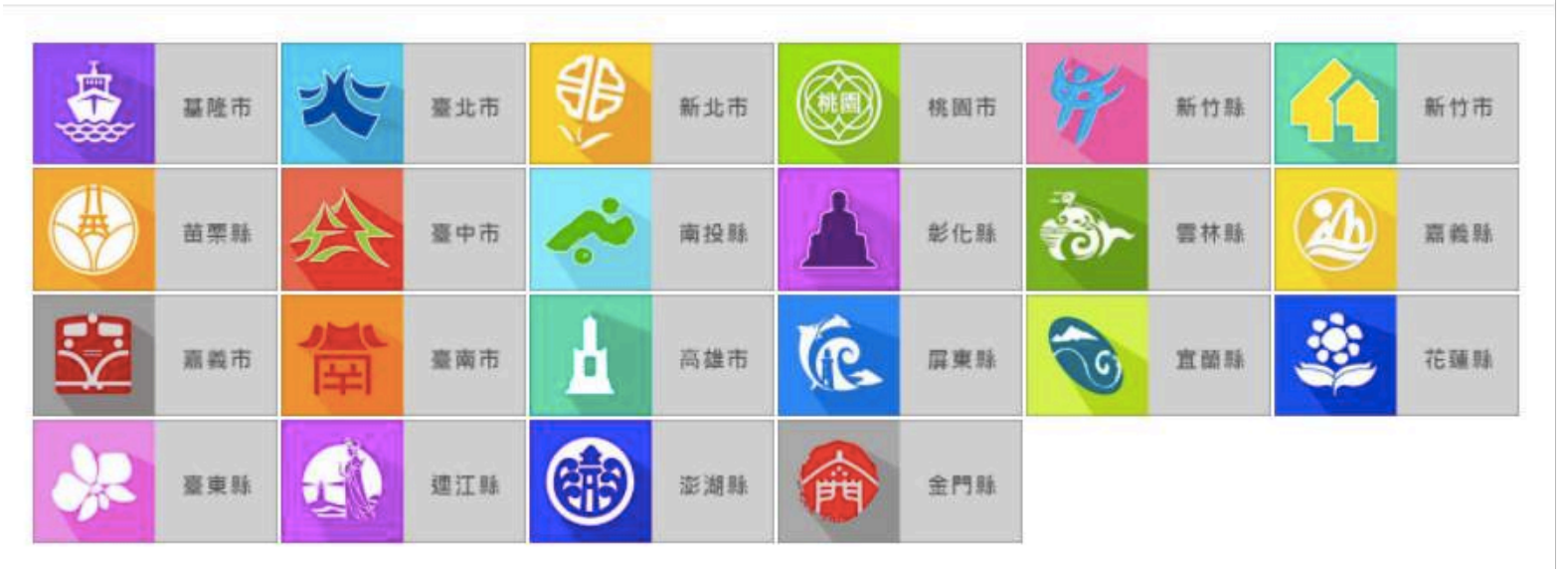

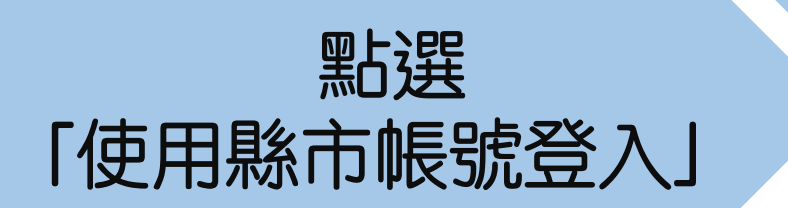

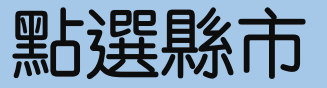

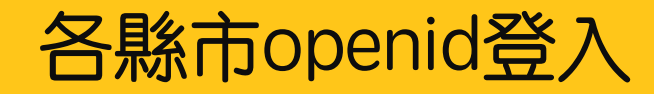

| 您必: | 須登入才能使用 🏀 所提供的服務              | ot password? | <b>了</b> 請求您的授權項目如下:             |  |
|-----|-------------------------------|--------------|----------------------------------|--|
| A   | 請選擇學校所在區域                     | \$           |                                  |  |
| ¢   | 請選擇學校                         | \$           | 1. 檢視您的網路認證資料<br>2. 檢視您的個人資料交換內容 |  |
| 1   | 請輸入帳號(例如:axer)或班級座號(例如:60101) |              | 同意授權                             |  |
| •   | 請輸入密碼                         |              |                                  |  |
|     | 登入                            |              |                                  |  |

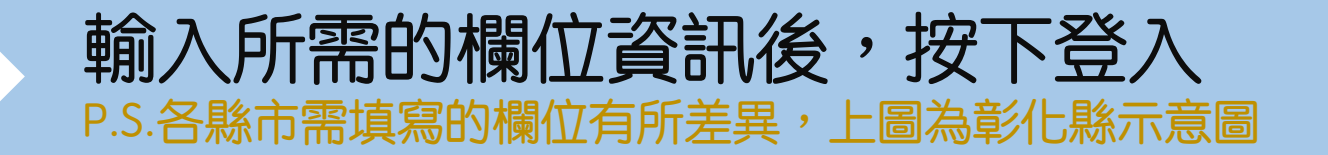

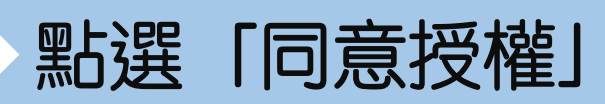

## 各縣市openid登入 – 已有教育部雲端帳號者

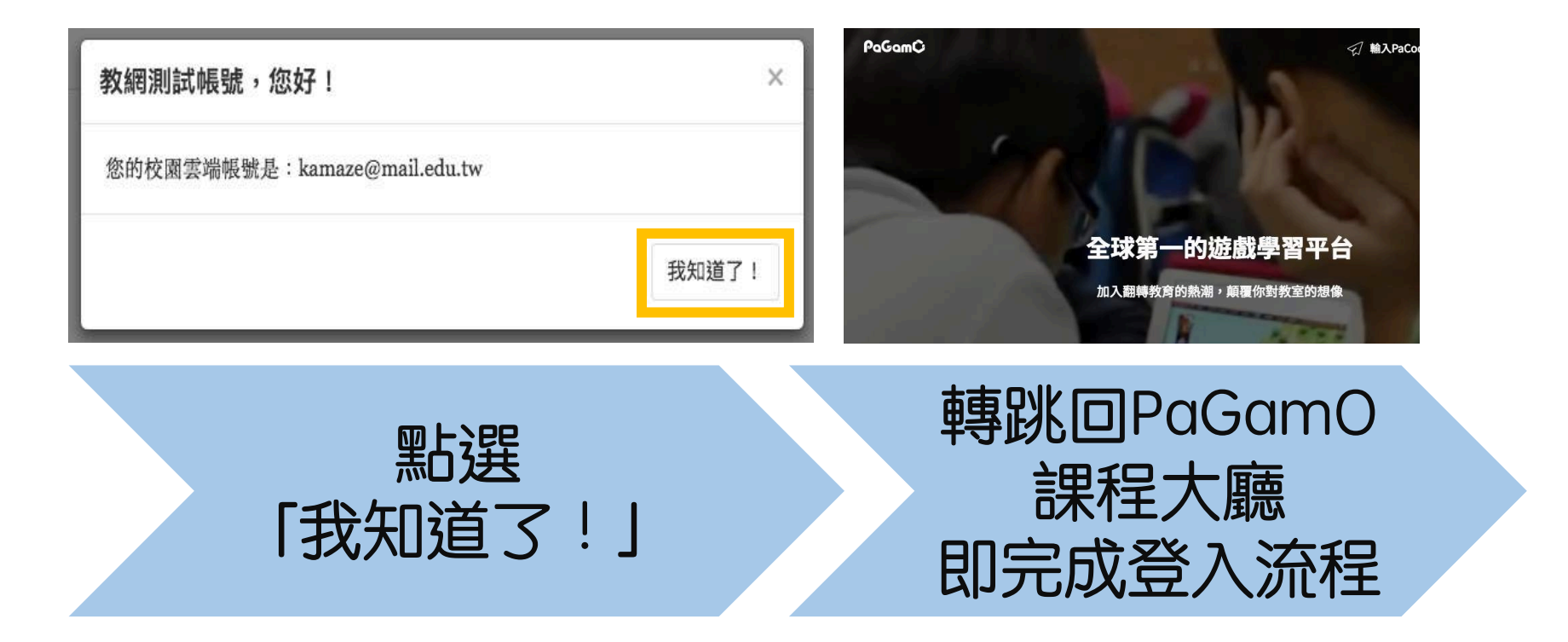

## 沒有教育部雲端帳號者,請看下一頁!

## 各縣市openid登入-沒有教育部雲端帳號者

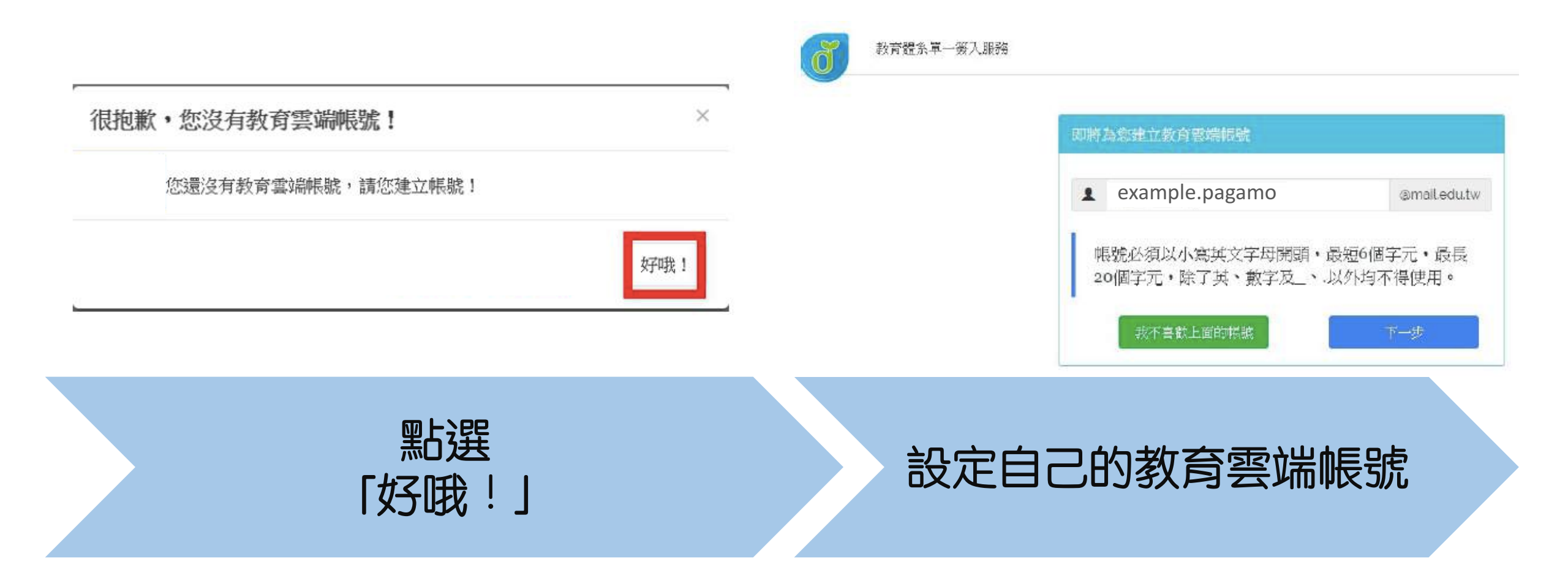

## 各縣市openid登入-沒有教育部雲端帳號者

| 申請教育雲端帳號                    |                                                                  | PaGamC 🦪 Militabaco          |
|-----------------------------|------------------------------------------------------------------|------------------------------|
| example.pagamo @mail.edu.tw | 1. 植褐佗的脚路認證資料<br>2. 植褐佗的電子郵件<br>3. 植褐佗的 個人基本資料<br>4. 植褐佗的 個人基本資料 | 全球第一的遊戲學習平台                  |
|                             | 4 依据219年代218年首件<br>同意技術                                          | 加入翻轉教育的熟潮,颠覆你對教室的想像 哈爾       |
| • • • • • •                 |                                                                  |                              |
| ▶ 請輸入您的備用電子邮件               |                                                                  |                              |
| ▶ 請用次輸入您的備用電子郵件             |                                                                  |                              |
| 建立新帳號                       |                                                                  |                              |
| 設定教育部雲端帳號密碼與信箱              | 占選「同意授權」                                                         | 轉跳回PaGamO<br>課程大廳<br>即完成登入流程 |

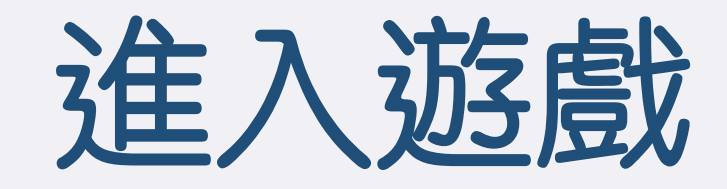

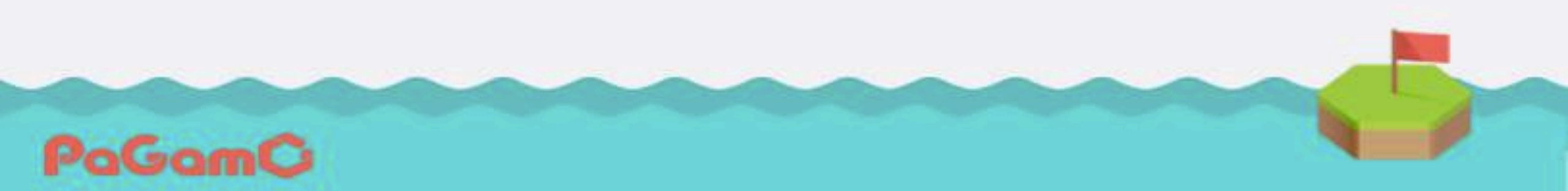

PaGamC

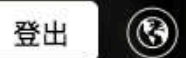

### 全球第一的遊戲學習平台

加入翻轉教育的熱潮,顛覆你對教室的想像

哈囉

進入遊戲

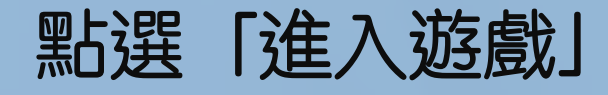

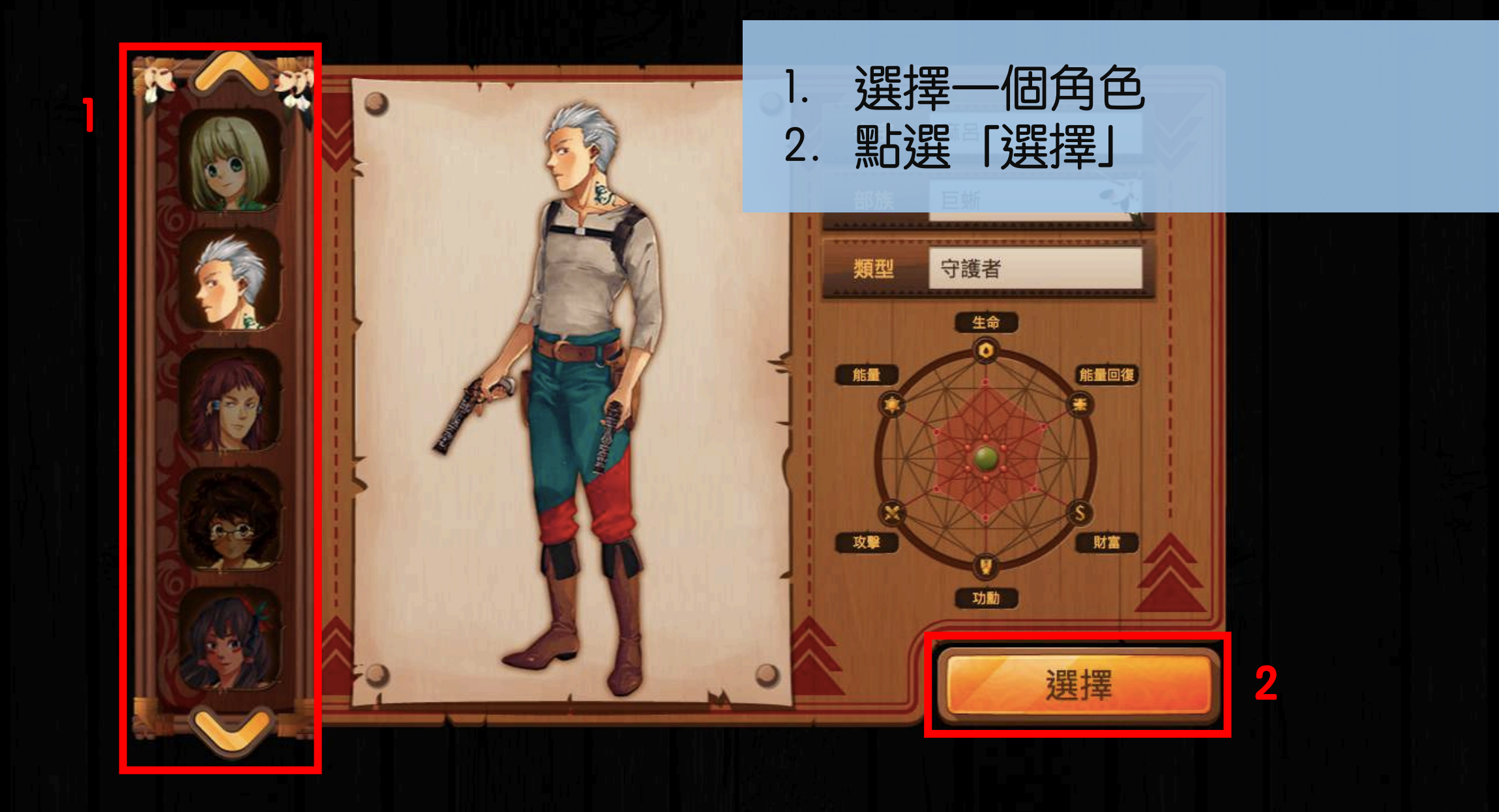

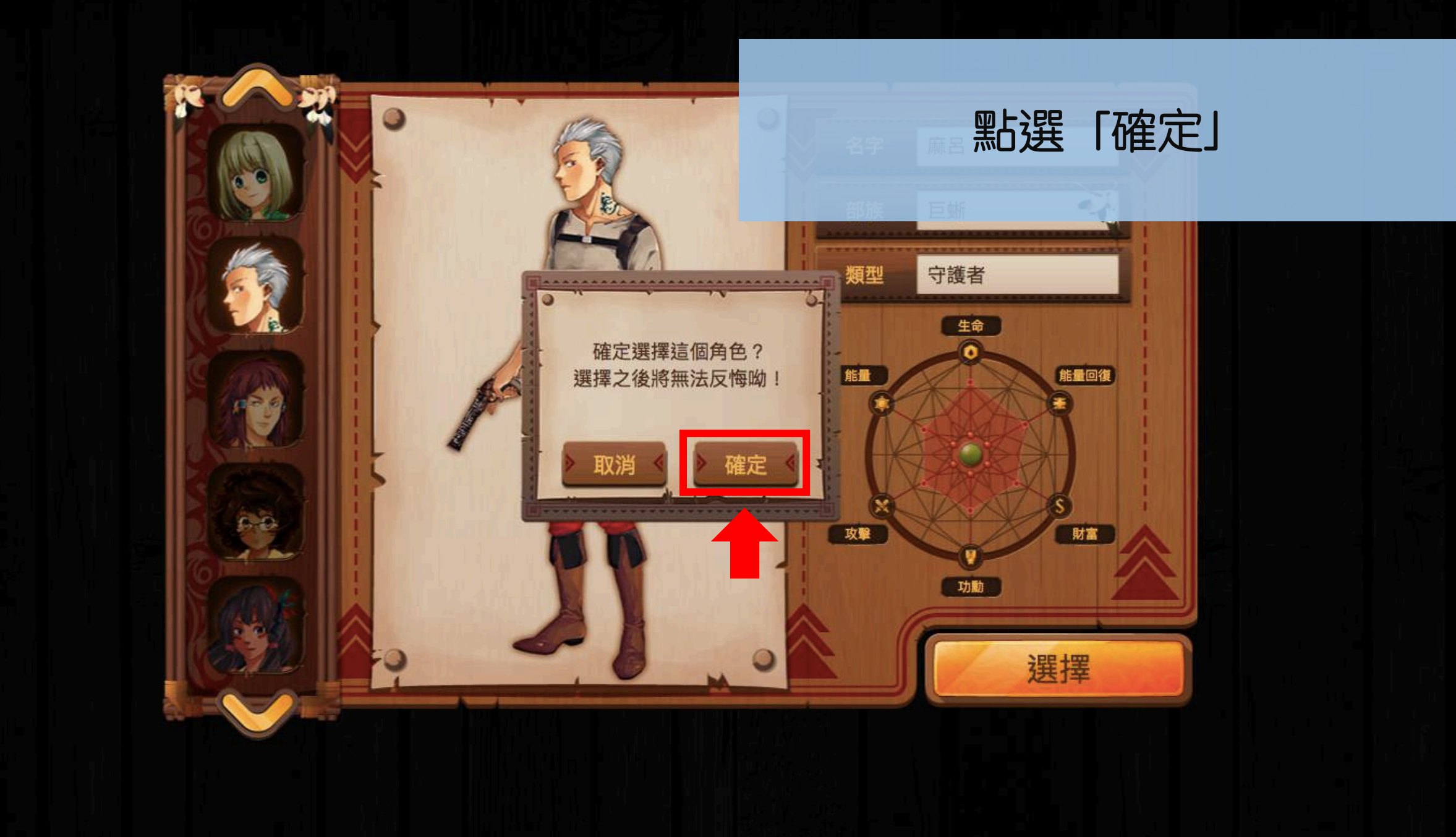

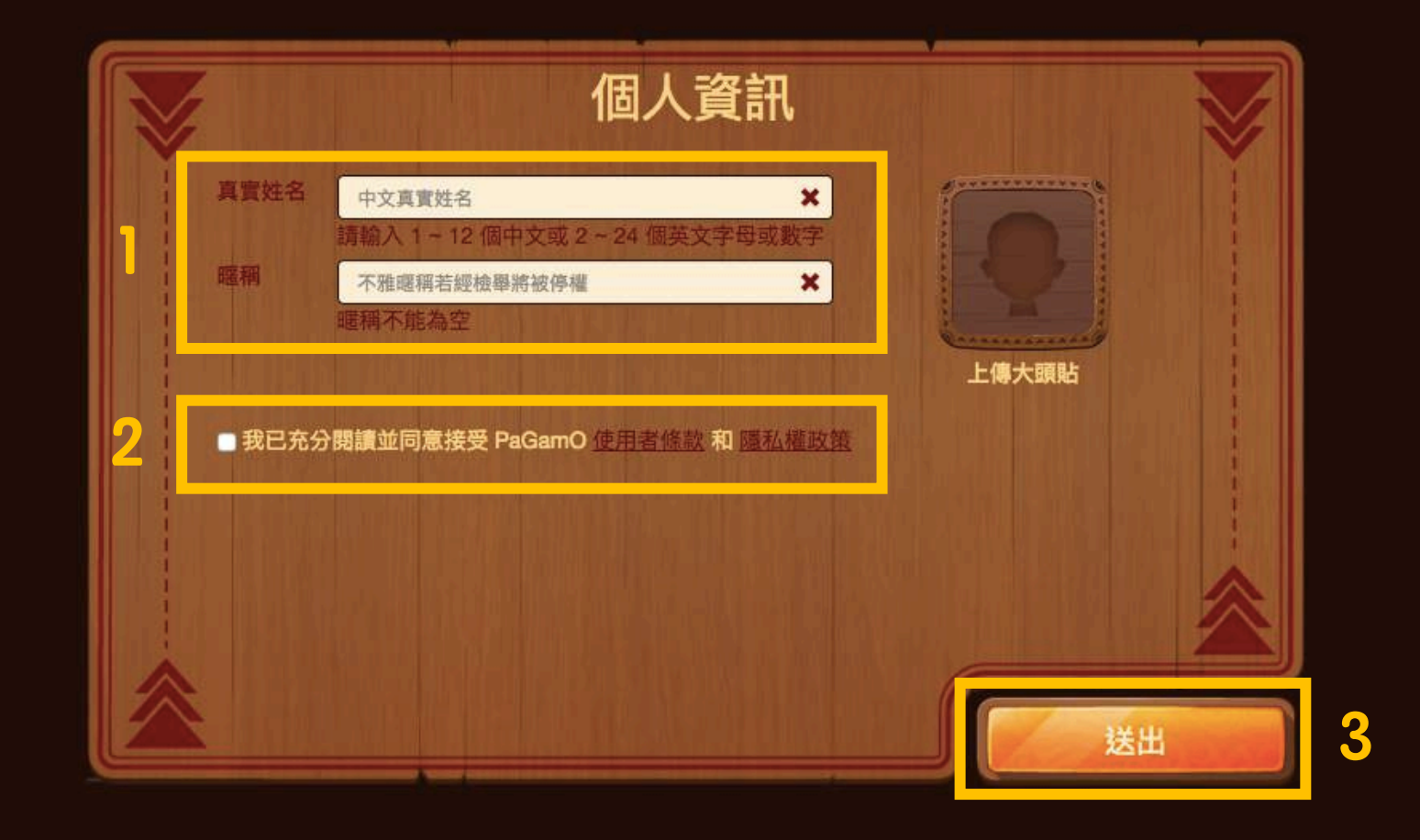

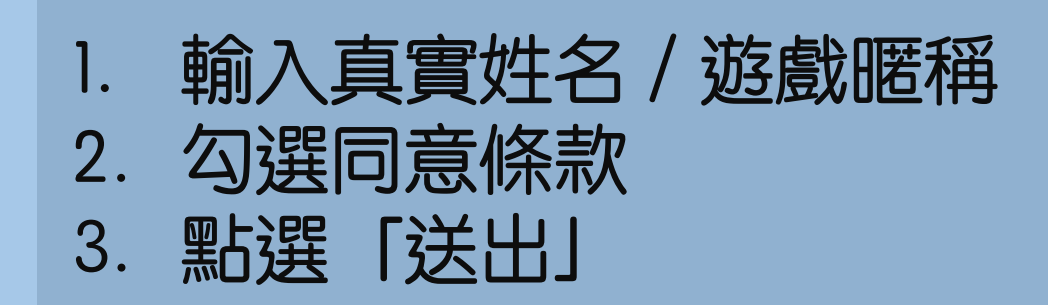

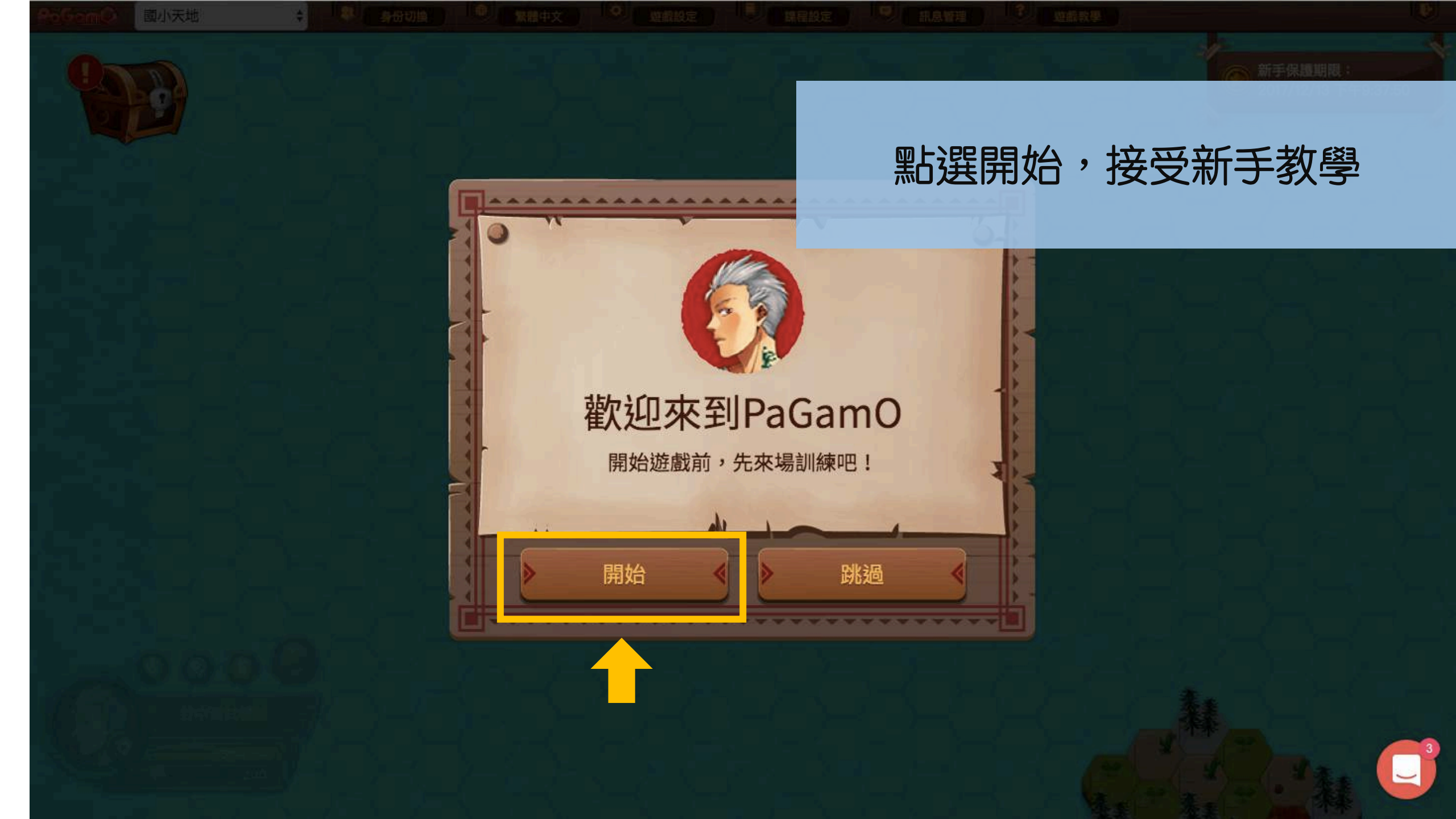

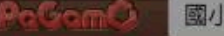

國小天地

身份切换

.

繁體中文

遊戲設定 課程設定 43

訊息管理

遊戲教學

新手保護期限: 2017/12/13 下午9:37:50

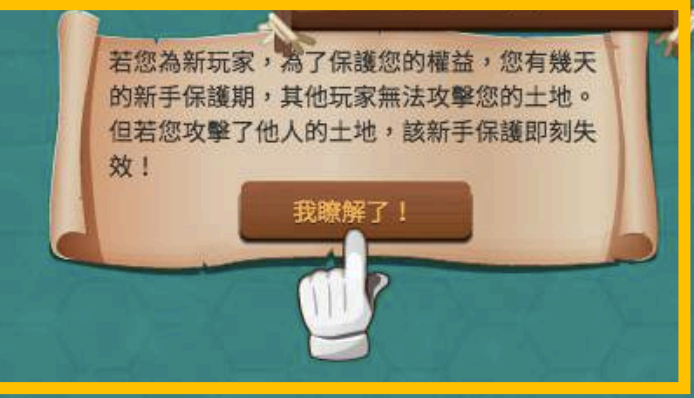

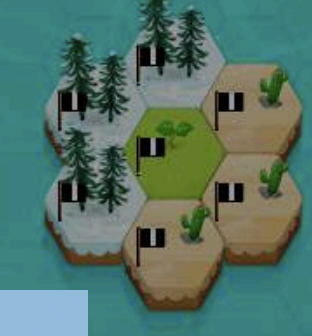

閱讀文字,了解遊戲規則 並跟著點選手指處,進行下一步

>>> 跳過

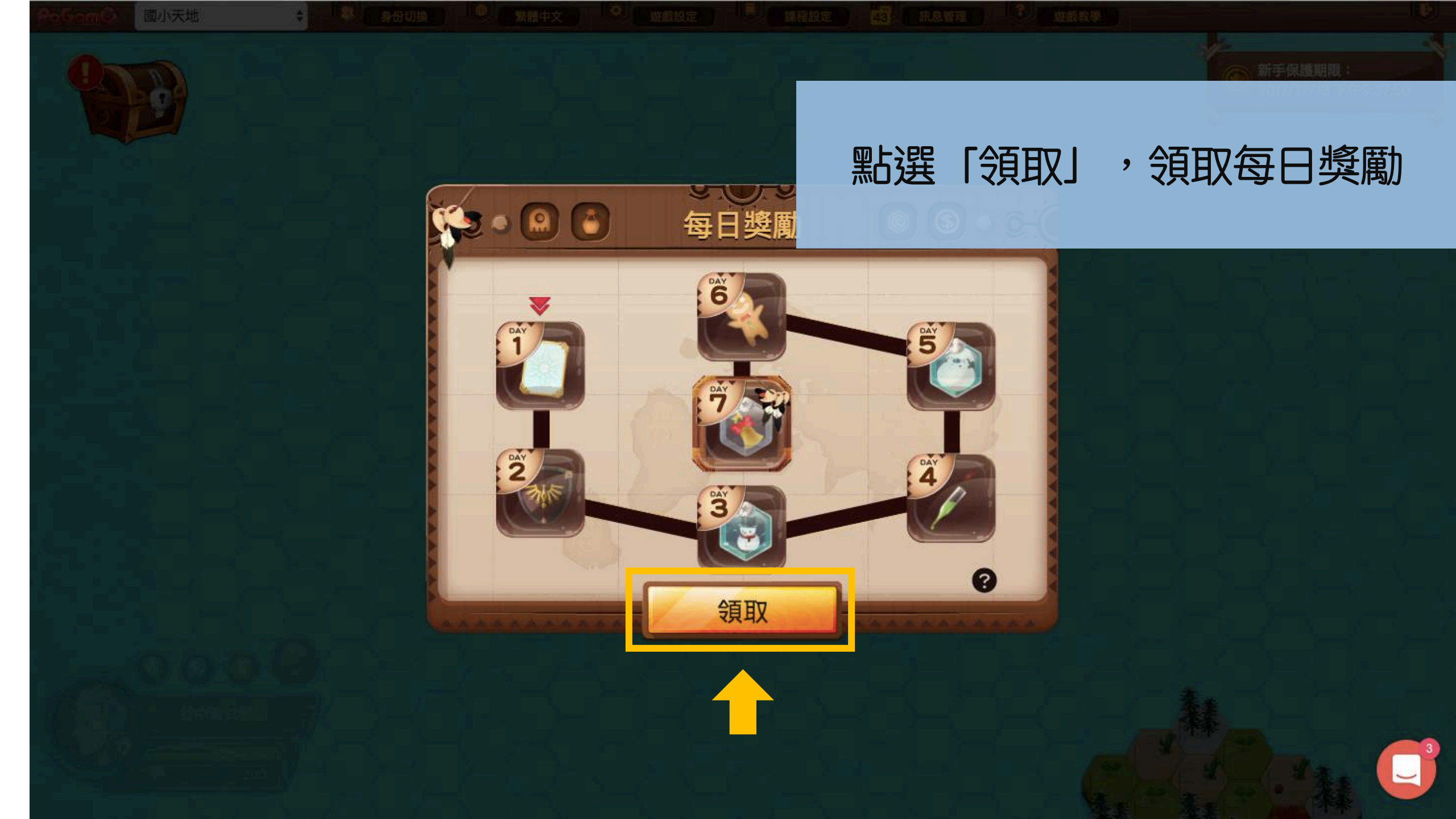